# Maksed Merit Aktivas

Menüüs **Maksed** saate teha panga- ja kassatehinguid, tasaarveldusi klientide-tarnijatega, tasaarveldusi maksudega, lisada Aktivasse uusi pankasid ja kassasid ning koostada e-arvete koondfaili panka.

| Maksed 2                                                                         |
|----------------------------------------------------------------------------------|
| Tehingud klientidega, tehingud tarnijatega 4                                     |
| Muud sissetulekud, muud väljaminekud 4                                           |
| EUR pangakontolt välisvaluutas müügi- ja ostuarvete laekunuks-tasutuks märkimine |
| Maksekorraldused 6                                                               |
| Panga väljavõtte import                                                          |
| Automaatne pangakonto väljavõtte päring9                                         |
| LHV Pank9                                                                        |
| Swedbank                                                                         |
| SEB Pank                                                                         |
| Tasaarveldused                                                                   |
| Väikesaldode mahakandmine13                                                      |
| Pangad                                                                           |
| Kassad14                                                                         |
| Kassaraamat 15                                                                   |
| E-arvete koondfail panka 15                                                      |

#### <u>Maksed</u>

Panga- ja kassatehinguid, tasaarveldusi klientide-tarnijatega ning tasaarveldusi maksudega saate teha menüüs **Maksed -> Maksed**.

| Maksed                   |
|--------------------------|
| Maksed                   |
| Pangad                   |
| Kassad                   |
| Kassaraamat              |
| E-arvete koondfail panka |

#### Maksete valiku lehel kuvatakse kõik Teie ettevõtte pangakontod ja kassad.

| Pangad                                      |                                                                                |                                                |                                                                               |
|---------------------------------------------|--------------------------------------------------------------------------------|------------------------------------------------|-------------------------------------------------------------------------------|
| SEB<br>EE901010123456789035<br>3.881.01 EUR | + Uus makse<br>Maksete nimekiri<br>Maksekorraldused<br>Panga väljavõtte import | Swedbank<br>EE123456789025103547<br>752.84 EUR | +Uus makse<br>Maksete nimekiri<br>Maksekorraldused<br>Panga väljavõtte import |
| Kassad                                      |                                                                                |                                                |                                                                               |
| Kassa                                       | +Uus makse                                                                     |                                                |                                                                               |
| 22,50 EUR                                   | Maksete nimekiri                                                               |                                                |                                                                               |
| Tasaarveldus                                |                                                                                |                                                |                                                                               |
| Tasaarveldus klientide, tarnijatega         | +Uus makse<br>Maksete nimekiri                                                 | Tasaarveldus maksudega                         | + Uus makse<br>Maksete nimekiri                                               |
| Väikesaldode mahakandmine                   | +Uus makse<br>Maksete nimekiri                                                 |                                                |                                                                               |

Klikkides panga/kassa väljal jäägi summale (näiteks 752,84 EUR), saate koostada pankade ja kassade aruandeid konkreetse perioodi kohta koos saldodega.

| 1011 - Swedba                                                                             | nk                   |   |                    |   |                                    |   |                       |                | ×              |
|-------------------------------------------------------------------------------------------|----------------------|---|--------------------|---|------------------------------------|---|-----------------------|----------------|----------------|
| Pearaamat<br>Täna<br>Eile<br>Jooksev kuu<br>Eelmine kuu<br>Jooksev aasta<br>Eelmine aasta | Alates<br>01.03.2018 | ⊞ | Kuni<br>31.03.2018 | ⊞ | PR konto filter<br>1011 - Swedbank | v | Valuuta filter<br>EUR | Koos saldodega | Koosta aruanne |
|                                                                                           |                      |   |                    |   |                                    |   |                       |                | PDF            |

Koostatud aruannet on võimalik salvestada PDF-i ja Excel'isse klikkides vastavalt või

Maksete menüüs koostatud või panga väljavõtte impordis kinnitatud makseid saate vaadata ning vajadusel muuta panga väljal klikkides "Maksete nimekiri".

| Swedbank<br>EE123456789025103547 | + Uus makse                          |
|----------------------------------|--------------------------------------|
| 752,84 EUR                       | Maksete nimekiri<br>Maksekorraldused |
|                                  | Panga väljavõtte import              |
|                                  |                                      |

Maksete nimekirjas kuvatakse iga makserida eraldi lehekülgede kaupa. Kui soovite leida nimekirjast konkreetset makset, siis kasutage filtreid, mis on maksete nimekirja veergude pealkirjade juures oleva luubimärgi all. Korraga saate kasutada mitut filtrit. Vajutades päärgile ilmub valitud veeru päisesse filter, kus andmete filtreerimiseks kasutatakse kas

otsisõna või kuupäevade vahemikku. Filter võetakse maha vajutades

Makseid saate avada klikkides konkreetsele makse reale.

Maksete nimekirjast tagasi maksete pealehele minekuks klikkige 💭

Maksete valik

Uue makse lisamiseks klikkige pangakonto või kassa väljal nupule + Uus makse tööleht maksete tegemiseks.

| Panga nimetus        |                         |                   |            | Saldo    |       |        |          |                      |          |
|----------------------|-------------------------|-------------------|------------|----------|-------|--------|----------|----------------------|----------|
| SEB                  |                         |                   |            |          |       |        |          |                      | 4 131,01 |
| Tehingu liik         |                         | Dokumendi kuupäev |            | Dokument |       | Valuut | а        |                      |          |
| Tehingud klientidega | •                       | 20.03.2018        |            |          |       | EUR    |          |                      |          |
| Kliendid             |                         |                   |            |          |       |        |          |                      |          |
|                      |                         | •                 |            |          |       |        |          |                      |          |
| Klient / Tarnija     | Kirjeldus               |                   | Tähtaeg    | Maksmata | Summa | Märgi  | Valuuta  | Viitenumber          |          |
| Eraisik              | Arve nr 1006 (15.03.201 | 18)               | 22.03.2018 | 304,80   | 0,00  |        | EUR      | 10061                |          |
| Ettemaksu kirjeldus  |                         |                   |            |          |       |        |          |                      |          |
| Ettemaks             |                         |                   |            |          |       |        |          |                      | 0,00     |
|                      |                         |                   |            |          | Summa |        |          |                      | 0,00     |
|                      |                         |                   |            |          |       |        | Salvesta | Salvesta ja lisa uus | Katkesta |

Töölehe päises on välja toodud panga/kassa nimetus ja saldo valitud kuupäeval.

Tehingu liik – valige rippmenüüst:

- 1) Tehingud klientidega
- 2) Tehingud tarnijatega
- 3) Muud sissetulekud
- 4) Muud väljaminekud

Kuupäev – määrake tehingu kuupäev.

**Dokument** – makse salvestamisel lisab programm väljale dokumendi numbri. Vajadusel saate väljale enne salvestamist lisada dokumendi numbri või nime. Sel juhul jääb dokumendi numbriks Teie poolt sisestatud number või nimi.

Valuuta – väljal kuvatakse valuuta, milles tehing tehakse.

Tehingud klientidega, tehingud tarnijatega

**Kliendid/Tarnijad** – vastavalt valitud tehingu liigile (tehingud klientidega, tehingud tarnijatega) saate valida rippmenüüst konkreetse kliendi/tarnija nime, kelle laekumata/ tasumata arveid kuvatakse.

Tehinguid aruandvate isikutega ning Maksu- ja Tolliametiga seotud makseid käsitlege tehingu liigiga "tehingud tarnijatega".

Laekumata/tasumata arvete nimekirjas märgite linnukesega veerus "märgi" laekumise/ tasumise.

Ettemaks – saate sisestada klientide/tarnijate ettemaksed.

Kui soovite arvete tasumiseks pangast koostada maksekorralduse faili, siis ärge tehke eelnevalt programmis makseid nende arvete kohta ära. Maksekorralduste loomiseks vajutage panga väljal "Maksekorraldused".

| Swedbank<br>EE123456789025103547 | + Uus makse                                                     |
|----------------------------------|-----------------------------------------------------------------|
| <u>752,84 EUR</u>                | Maksete nimekiri<br>Maksekorraldused<br>Panga väljavõtte import |

# Muud sissetulekud, muud väljaminekud

Tehingutega, mille liik on muud sissetulekud/muud väljaminekud, kajastatakse tehinguid, mis ei ole seotud klientide ja tarnijate arvetega. Näiteks palga väljamaksed, panga teenustasud jne.

| Tehingu liik                                   |           | Dokumendi kuupäev | D      | okument |        | Valuuta |                 |                |       |         |
|------------------------------------------------|-----------|-------------------|--------|---------|--------|---------|-----------------|----------------|-------|---------|
| Muud väljaminekud                              | ٣         | 10.04.2018        | -      |         |        | EUR     |                 |                |       |         |
|                                                |           |                   |        |         |        |         |                 | ¢              | Hinna | d km-ga |
| Konto                                          | Kirjeldus |                   | Kogus  | Hind    | Summa  | KM      | Käibemaks       | Osakond        | К     | Р       |
| 2210 - Palgavõlg                               | Palgavõlg |                   | 1,000  | 950,00  | 950,00 | · •     | 0,00            |                | • 🗉   |         |
|                                                |           |                   | Uus ri | da      |        |         |                 |                |       |         |
| Tehingupartneri nimi või tehingu lühikirjeldus |           |                   |        |         | Summa  |         |                 |                | -9    | 950,00  |
|                                                |           |                   |        |         |        |         | Salvesta Salves | ta ja lisa uus | Kat   | kesta   |

Aktivas makse tegemiseks peate esmalt valima tehingu jaoks õige konto. Vajadusel täiendage või muutke kirjelduse teksti. Lisage kogus, hind, vajadusel käibemaks, osakond, kulukoha, projekti jaotus. Kui märgite linnukese "hinnad km-ga", siis programm arvestab käibemaksu summast, mis on kirjutatud veergu "hind". Kui linnukest ei ole märgitud, arvestatakse

käibemaks lisaks veergu "hind" kirjutatud summale. Käibemaksu % saate real muuta veerus KM.

**Tehingupartneri nimi või tehingu lühikirjeldus** - panga maksete impordis salvestatakse automaatselt muude tehingute kirjeldusse partneri nimi ja makse kirjeldus. Käsitsi panga makseid sisestades saab muude tehingute korral sisestada tehingu kirjelduse eraldi väljale, mis salvestatakse pearaamatu kandes panga konto kirjeldusse. Kassa tehingute puhul tehingupartneri nime või tehingu lühikirjelduse väljale lisatud tekst kajastub nii kassaraamatus kui ka pearaamatu aruandes kassa konto väljavõttes.

Summa – väli on informatiivne. Seal näidatakse tehtud tehingu summa.

Makse salvestamiseks klikkige Salvesta kande PA-... ja kassa maksel KA-... mida on näha salvestatud maksel. Tehtud pearaamatu kannet saate vaadata kui vajutate nupule (paremal üleval), näiteks Kanne PA-1 või Kanne KA-5

# EUR pangakontolt välisvaluutas müügi- ja ostuarvete laekunuks-tasutuks märkimine

Panga/kassa maksetes saate muuta tasumise valuutat. Näiteks kui tasute EUR pangakontolt USD-s arvele võetud ostuarveid, siis vahetage makse aknas valuuta ära ja märkige arve tasutuks. Ekraanil on näha tehingu summa mõlemas valuutas. Kui EUR summa ei võrdu panga väljavõttel oleva EUR summaga, siis arvutage ja sisestage see valuutakurss, mida pank on kasutanud.

| Tehingu liik         |                            | Dokumendi kuupäev |            | Dokument   |         |       |         | Valuuta |             | Valuutakurss |            |
|----------------------|----------------------------|-------------------|------------|------------|---------|-------|---------|---------|-------------|--------------|------------|
| Tehingud tarnijatega | •                          | 15.06.2019        |            | <b>#</b>   |         |       |         | USD     |             | •            | 1,1231000  |
| Tarnijad             |                            |                   |            |            |         |       |         |         |             |              |            |
| USA                  |                            | •                 |            |            |         |       |         |         |             |              |            |
| Klient / Tarnija     | ۶ Kirjeldus                | Q                 | Tähtaeg 🔎  | Maksmata 🔎 | Summa 🔎 | Märgi | Valuuta |         | Viitenumber | Q            | Summa      |
| USA                  | Ostuarve nr 2565 (03.06.20 | 19)               | 03.06.2019 | 0,00       | 425,08  | •     | USD     |         |             |              | 378,49 EUR |
| Ettemaksu kirjeldus  |                            |                   |            |            |         |       |         |         |             |              |            |
| Ettemaks             |                            |                   |            |            |         |       |         |         |             |              | 0,00       |
|                      |                            |                   |            |            |         | Sum   | ima     |         |             |              | -425,08    |

Muus valuutas arvete tasumiseks ei ole vaja kasutada vahepankasid.

Samuti saate põhivaluutast erineva valuutaga arvel märkida tasumise kasutades makseviisi. Klikkides arvel Märgi tasumine saate valida sobiva makseviisi. Tehingu summa on näha mõlemas valuutas. Valuutakurss tuleb automaatselt.

Programmis on Euroopa Keskpanga valuutakursid alates euro kasutuselevõtust.

## <u>Maksekorraldused</u>

Uue maksekorralduse koostamiseks valige menüüs **Maksed -> Maksed -> valige pank -> Maksekorraldused** ning klikkige +Uus maksekorraldus. Seejärel täitke väljad maksekorralduse koostamiseks.

Maksekorraldused koostatakse selles pangas, mille väljalt te valisite maksekorralduste koostamise.

Kui <u>Eesti ettevõttel on pangakonto Soomes</u>, siis saab koostada maksekorraldusi Soome pankade poolt nõutud formaadis. Selleks on vajalik lisada panga kaardile (Maksed -> Pangad) Soome panga poolt nõutud maksetunnus

| Maksekorraldused<br>Panga nimetus | Tehingu liik               |   | Saldo                   |                        |       |       |         |                |             |
|-----------------------------------|----------------------------|---|-------------------------|------------------------|-------|-------|---------|----------------|-------------|
| SEB 🔻                             | Tehingud tarnijatega       | * |                         |                        |       |       |         |                | EUR         |
| Päevi maksetähtpäevani            | Filtreeri maksetähtpäevani |   | Maksekorral<br>Maksetäh | duste kuupäev<br>tpäev |       | ,     |         |                |             |
| Tarnija filter                    | 🗭 Koonda tarnijate kaupa   |   |                         |                        |       |       |         |                |             |
| Klient / Tarnija                  | Kirjeldus                  |   | Tähtaeg                 | Maksmata               | Summa | Märgi | Valuuta | Pangakonto num | Viitenumber |

**Panga nimetus** – väljal kuvatakse selle panga nimetus, mille arveldusarvelt väljamakse kohta maksekorraldust koostate

**Tehingu liik** – valige tehingu liik – tarnijatega või klientidega.

**Saldo** – kuvatakse programmis olevat pangakonto saldot, väljamakstava summa suurust ning lõppsummat. Väli on informatiivne.

**Päevi maksetähtpäevani** – kirjutades reale päevade arvu, leitakse reale **Filtreeri maksetähtpäevani** kuupäev, mille järgi on võimalik maksekorralduste koostamisel filtreerida tasumisele kuuluvaid arveid.

Märkides reale **Filtreeri maksetähtpäevani** kuupäev, kuvatakse real **Päevi maksetähtpäevani** päevade arvu maksetähtpäevani.

**Maksekorralduste kuupäev** – valige, kas maksekorralduse kuupäev on makstähtpäev või valitud kuupäev. Valitud kuupäeva valikul saate määrata maksekorraldusele konkreetse kuupäeva.

Tarnijad/Kliendid – valige nimekirjast konkreetne tarnija või klient.

**Koonda tarnijate kaupa** – kui ühele ja samale tarnijale tasutakse korraga mitme arve eest, siis klikkides linnukese reale "koonda tarnijate kaupa" koondatakse ühe tarnija mitme arve tasumine ühele maksekorralduse reale. Maksekorralduse selgituses on kõik tasutavate arvete numbrid ära märgitud.

**Pangakonto** – tarnija või kliendi pangakonto number, mis lisandub maksekorraldusele tarnija/kliendi kaardilt või arvelt. Pangakonto numbrit saab maksekorralduse koostamisel muuta või selle puudumisel juurde kirjutada.

Viitenumber –tarnija viitenumber, mis lisandub tarnija kaardilt või lisage vajadusel käsitsi maksekorraldusele.

Märkige arvete nimekirja veerus "märgi" linnukesega arved, mille kohta maksekorraldust teha soovite ning salvestage. Maksekorralduste nimekirja võite maksekorraldused valmis teha ka pikemaks perioodiks kui üks maksepäev. Seda, missugused maksekorraldused panka tasumiseks saadetakse või imporditakse, näete maksefaili koostamisel. Vastava maksekorralduse real on linnuke veerus "Lisa faili".

Maksekorraldusi saate koostada ka ettemaksete kohta (näiteks aruandvale isikule avansiline väljamakse). Ettemaksu rida ilmub maksekorralduse koostamisel nähtavale pärast tarnija valimist.

Programmis tehtud maksekorraldusi saate vaadata, parandada ja kustutada kui klikite

maksekorralduse real ning vajutate maksekorraldusel nupule Muuda või Kustuta. Kui panka ülekantavad maksekorraldused on valmis, klikkige akna all paremas nurgas

Saada maksekorraldused panka või Loo maksefail ning salvestage

maksefail, mille impordite panka.

Maksekorralduse tegemise lõpetamiseks avage vastava panga internetiprogramm ja kinnitage maksed või faili importimise korral valige menüüst *Maksete import failist* ning importige loodud maksekorralduste fail (leidke fail samast kataloogist, kuhu te Aktivas selle salvestasite).

Maksekorraldused kinnitatakse panga makseteks:

- imporditud panga väljavõtte kinnitamisel, mille tulemusena koostatakse korraga kõikide maksekorralduste kohta panga kanded koos pearaamatu kannetega või
- märkides maksekorralduste nimekirjas "Kinnita" veerus linnukese valitud maksekorralduse real ning klikkides Kinnita teostatud maksekorraldused.

# <u>Panga väljavõtte import</u>

Panga väljavõtte importimine lihtsustab oluliselt pangatehingute sisestamist programmi. Aktivasse saate importida väljavõtte valitud perioodi kõikide tehingute kohta. Pangakontodel, kuhu soovite väljavõtet importida, peab olema sisestatud korrektne pangakonto number (IBAN). Importida saate XML-faili (ISO väljavõtet).

## Panga väljavõtte koostamine Swedbank internetipangas

- Koostage internetipangas konto väljavõte valitud perioodi kohta. Konto väljavõtte koostamisel märkige "Näita teenustasusid – Eraldi". Summaarsete teenustasude korral pank ei väljasta ISO formaadis väljavõtet.
- 2) Konto väljavõtte aknas klikkige nupule "Salvesta faili".
- 3) Seejärel valige noolest faili formaadiks ISO\_XML ja salvestage.

#### Panga väljavõtte koostamine SEB Pank internetipangas

- 1) Konto väljavõtte aknas valige tööleht "Väljavõtte eksport".
- 2) Sisestage soovitud ajavahemik, valige väljavõtte formaadiks: ISO väljavõte ja märkige aktiivseks õige pangakonto.
- 3) Klikkige nupule "Eksport" ja salvestage.

Pangakonto väljavõtte saate importida menüüs Maksed -> Maksed -> valige pank -> Panga väljavõtte import.

Faili importimiseks klikkige Ava fail ... ning leidke oma arvutist eelnevalt internetipangas koostatud XML-fail.

| Ava fail                                                                                                    |                  |                   |                  | Maksete va  | lik           | (           | Seo uuesti |  |  |  |
|----------------------------------------------------------------------------------------------------|------------------|-------------------|------------------|-------------|---------------|-------------|------------|--|--|--|
| Automaatselt seotud korrektsed makseread on märgitud rohelisega. Need read võid kohe ära kinnitada.<br>Ülejäänud ridadel pead arvete tasumise siduma käsitsi, klöpsates nupule Võlgnevused. Kui makserida ei ole seotud võlgnevuset tasumisega, siis klõpsa nupule Muud ja vali maksele vastav raamatupidamiskonto.<br>Kui kõik read on seotud (read on rohelised), siis klõpsa nupule Kinnita. Kinnitamisel koostatakse automaatselt pearaamatu kanded ja maksed lisatakse maksete nimekirja. |                  |                   |                  |             |               |             |            |  |  |  |
| SEB EE4/101022                                                                                                    | 00102200         |                   |                  |             |               |             | XLS        |  |  |  |
| Dokumendi kuu                                                                                                    | Ettevőtte nimi   | Summa             | Maksekorraldused | Viitenumber | Kirjeldus     | Võlgnevused | Muud       |  |  |  |
| 16.03.2018                                                                                                    | Eesti Energia AS | -61,83            | 236              | 6764        | Arve 67692    |             |            |  |  |  |
| 16.03.2018                                                                                                    | RAGN-SELLS AS    | -51,84            | 237              | 1907        | Arve 19079    |             |            |  |  |  |
| 16.03.2018                                                                                                    | SEB              | -0,16             |                  |             | Teenustasu    |             |            |  |  |  |
| 16.03.2018                                                                                                    | SEB              | -0,16             |                  |             | Teenustasu    |             |            |  |  |  |
| 17.03.2018                                                                                                    | M                | 208,25            | 340              |             | Arve nr. 1026 |             |            |  |  |  |
| 17.03.2018                                                                                                    | S                | 180,17            | 1230             |             | Arve nr 1027  |             |            |  |  |  |
| Laekumised kokku<br>Väljaminekud kokk                                                                                                    | u                | 388,42<br>-113,99 |                  |             |               | Kinnita     | Kustuta    |  |  |  |

Imporditud panga väljavõttel rohelised read on automaatselt seotud ning need võib kohe ära kinnitada. Ülejäänud makseread tuleb siduda käsitsi.

Veerus "Võlgnevused" seotakse kõik klientide ja tarnijate arved, aruandvate isikutega ja Maksu- ja Tolliametiga seotud tehingud ning veerus "Muud" kõik ülejäänud tehingud.

Automaatselt koostatakse kanded pangateenuste ja kaarditerminali laekumiste kohta. Kaardiga laekunud summade arvestust peetakse raamatupidamiskontol, mis on määratud vaikimisi kontode seadistuses. Vaikimisi kontosid saate vaadata menüüs Seadistused -> Finantsi seadistused -> Vaikimisi kontod.

Kinnitatud maksed leiate panga väljal, klikkides real "Maksete nimekiri".

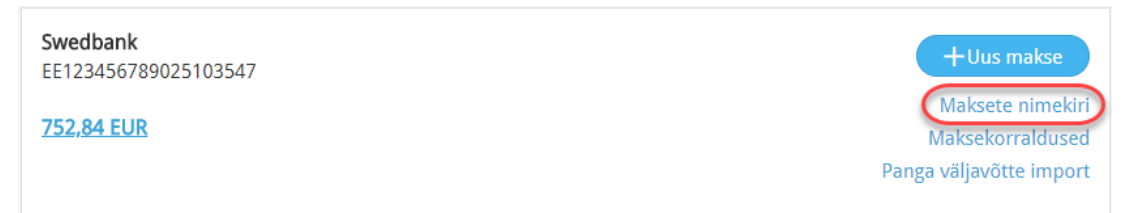

Panga väljavõtet võib importida Aktivasse mitmeid kordi. Kui imporditavas failis on ridu, mis on juba eelnevalt imporditud, siis neid ridu teist korda programmi ei impordita. Maksekorralduste menüüs olevad kinnitamata maksekorraldused kinnitatakse panga väljavõtte impordiga ära. Kinnitatud maksekorraldusi panga väljavõttega uuesti ei impordita.

## Panga väljavõttest ei impordita välisvaluutaga seotud tehinguid.

Sidumata makseid ärge panga väljavõtte impordi aknast ära kustutage. Näiteks kui väljavõtte importimise ajal ei ole Aktivas mõnda müügi- või ostuarvet sisestatud, mis on juba pangas makstud, siis saab selle arve Aktivasse sisestada ja käivitada makseridade sidumise arvetega

klikkides Seo uuesti . Seotud read on panga väljavõtte impordi aknas rohelised ning need võib kinnitada.

# Automaatne pangakonto väljavõtte päring

Merit Aktivas saate luua otseühenduse LHV Panga, Swedbanki ja SEB vahel. Otseühendus tähendab, et pangakonto väljavõtteid imporditakse automaatselt Aktivasse konkreetse panga "panga väljavõtte import" alla.

Otseühendust pangaga saate sisse lülitada pangakonto kaardil menüüst Maksed -> Pangad -> pangakonto andmed.

Automaatne pangakonto väljavõtte päringu teenus on Merit Aktiva kasutajatele tasuta.

#### LHV Pank

Kui Aktivas on pangakaardile sisestatud korrektne LHV Pangale vastav IBAN, siis on pangakonto kaardil nupud "Loo otseühendus pangaga" ja " Kinnita automaatselt seotud maksed". Klikkides nupul "Loo otseühendus pangaga", avaneb isiku tuvastamise aken, kus

ettevõtte allkirjaõiguslik isik saab ennast tuvastada ID-kaardi või mobiil-ID-ga. Kui vastus on positiivne, siis saadetakse LHV Pangale vastav teade. Pank saadab seejärel allkirjaõigusliku isiku emailile Connect teenuse lepingu, mis tuleb digiallkirjastada.

Pärast digiallkirjastamist avab LHV Pank vastava teenuse. Pangast toimub konto väljavõtte päring iga paari tunni möödudes.

Andmed imporditakse Aktivas LHV Panga maksete aknasse "Panga väljavõtte import".

Kui ettevõttes on sisse lülitatud ka automaatne seotud maksete kinnitamine, siis kinnitatakse seotud maksed automaatselt maksete nimekirja st arved ei ole enam võlgnevustena üleval.

LHV Connect lepingu olemasolul saate saata LHV Panka automaatselt maksekorraldusi ilma maksekorralduse faili koostamise ja importimiseta. St Aktivas LHV Panga maksekorralduste tegemisel klikkige nupule "Saada maksekorraldused panka". Klikkides "Saada maksekorraldused panka", on maksed automaatselt panka imporditud, misjärel on vaja siseneda LHV panka ja maksed kinnitada.

# Swedbank

Kui Teie ettevõttel on pangakonto Swedbankis, siis ettevõtte seaduslik esindaja saab sõlmida ärikliendi internetipangas Swedbank Gateway lepingu ja seejärel Merit Aktivas sisse lülitada automaatse konto väljavõtte päringu.

Pärast Merit Aktivas aktiveeritud otseühendust pangaga (Maksed -> Pangad -> Swedbank) jõuab programmi konto väljavõte üks kord päevas, öisel ajal eelmise päeva kohta.

Enne otseühenduse loomist on vaja sõlmida leping Swedbanki internetipangas (menüüst: Igapäevapangandus -> Elektrooniline pangandus -> Swedbank Gateway).

Gateway lepingu tegemisel internetipangas valige "Sõlmi operaatori kanali leping". Tellitav pakett - "Baasandmete pakett". Avaneval lehel valige operaatoriks Merit Aktiva ning sõlmige leping ja digiallkirjastage see.

Aktiivsete teenustena peavad olema valitud maksete import internetipanka ja regulaarne konto väljavõte.

Seejärel saab aktiveerida Merit Aktivas Swedbank pangakonto kaardil otseühenduse pangaga (Maksed -> Pangad) märkides panga konto kaardil Gateway lepingu numbri ning linnukesed reale "Loo otseühendus pangaga" ja "Kinnita automaatselt seotud maksed".

Gateway lepinguga on võimalik saata maksekorraldusi otse panka klikkides Merit Aktivas koostatud maksekorralduste juures "Saada maksekorraldused panka". Kui maksekorraldused

on panka saadetud, on vaja siseneda Swedbanki internetipanka (Igapäevapangandus -> Maksekorralduste nimekiri) ja kinnitada saabunud maksekorraldused.

# SEB Pank

Otseühenduse kasutamiseks SEB Panga ja Merit Aktiva vahel on vaja sõlmida pangaga Baltic Gateway kanali leping.

Aktiveerige teenus Merit Aktivas menüüs Maksed -> Pangad -> SEB Panga kaart ning pange sisse linnuke väljale "Loo otseühendus pangaga".

Seejärel avaneb aken, kus märkige linnukesega SEB Panga pangakontod, mille kohta soovite automaatset väljavõtet saada ja täitke ära allkirjaõigusliku isiku kontaktandmed. Klikkides nupule *"Saada"* saadetakse pangale automaatselt Teie poolt sisestatud andmed lepingu sõlmimiseks.

Kui Merit Aktivas on mõne muu automaatika sisse lülitamise ajal ettevõtte allkirjaõiguslik isik juba tuvastatud, siis siin seda täiendavalt tegema ei pea. Kui aga isikutuvastust ei ole varem tehtud, siis avaneb automaatselt aken, kus juhatuse liige peab ennast ID-kaardi või mobiil-IDga autentima.

Mõne päeva jooksul saadab SEB Pank juhatuse liikmele e-mailiga lepingu, mis tuleb digiallkirjastada ja pangale tagasi saata.

Konto väljavõte laekub Aktivasse üks kord päevas, öisel ajal eelmise päeva kohta.

Otseühenduse teenus on tasuta kui SEB Pangaga on sõlmitud ükskõik milline ärikliendi paketi leping.

Kui ettevõttel puudub SEB-i ärikliendi pakett, siis maksab otseühendus 5 eurot kuus. Tasu on vaja maksta pangale, mitte Merit Tarkvarale.

Otseühendusega imporditud andmeid automaatselt uuesti ei impordita. Seega kui panga väljavõtte all on kinnitamata makseridu, siis ärge neid ära kustutage, vaid vajadusel lisage Aktivasse juurde puuduolevad dokumendid ning käivitage sidumine uuesti klikkides nupule

Seo uuesti või tehke maksete sidumine käsitsi vastavalt tehingule veerus "võlgnevused" või "muud" ja kinnitage.

Vajadusel saate importida panga väljavõtte Merit Aktivasse internetipangas koostatud xmlfailiga. Kui imporditavas failis on ridu, mis on juba eelnevalt otseühendusega imporditud ja/või kinnitatud, siis neid ridu teist korda programmi ei impordita.

# **Tasaarveldused**

Aktivas saate teha tasaarveldusi klientide ja tarnijatega ning eraldi tasaarveldusi maksudega.

**Tasaarveldusteks klientide ja tarnijatega** vajutate vastaval väljal nupule **Hus makse** ning Teile avaneb tööleht klientide-tarnijate ning arvete-ettemaksude tasaarvelduste tegemiseks.

| Panga nimetus                       |                                   |          | S          | aldo     |         |       |          |             |             |          |
|-------------------------------------|-----------------------------------|----------|------------|----------|---------|-------|----------|-------------|-------------|----------|
| Tasaarveldus klientide, tarnijatega |                                   |          |            |          |         |       |          |             |             | 0,00     |
| Dokumendi kuupäev                   |                                   | Dokument | t          |          | Valuuta |       |          |             |             |          |
| 31.03.2018                          | 8                                 | 5        |            |          | EUR     |       |          |             |             | •        |
| Kliendid                            |                                   |          |            |          |         |       |          |             |             |          |
| OÜ Kollane                          |                                   | •        |            |          |         |       |          |             |             |          |
| Klient / Tarnija                    | Kirjeldus                         |          | Tähtaeg    | Maksmata | Summa   | Märgi | Valuuta  |             | Viitenumber |          |
| OÜ Kollane                          | Arve nr 1007 (06.03.2018)         |          | 13.03.2018 | 86,05    | 456,78  | •     | EUR      |             | 10074       |          |
| Tarnijad                            |                                   |          |            |          |         |       |          |             |             |          |
| OÜ Sinine                           |                                   | •        |            |          |         |       |          |             |             |          |
| Klient / Tarnija                    | Kirjeldus                         |          | Tähtaeg    | Maksmata | Summa   | Märgi | Valuuta  |             | Viitenumber |          |
| OÜ Sinine                           | Ostuarve nr 1254876 (25.02.2018)  |          | 04.03.2018 | 0,00     | 150,00  |       | EUR      |             |             |          |
| OÜ Sinine                           | Ostuarve nr 25489247 (13.03.2018) |          | 20.03.2018 | 0,00     | 306,78  |       | EUR      |             |             |          |
|                                     |                                   |          |            |          | Summa   |       |          |             |             | 0.00     |
|                                     |                                   |          |            |          | Summa   |       | Salvesta | Salvesta ja | lisa uus    | Katkesta |

Kuupäev – lisage tasaarvelduse kuupäev.

**Dokument** – võite lisada dokumendi numbri või nime. Kui jätate välja tühjaks, lisab programm ise tasaarvelduse salvestamisel dokumendi numbri.

Valuuta - väljal näidatakse valuuta, milles tehing tehakse.

**Kliendid** – valige nimekirjast kliendi nimi, kellega tasaarveldus tehakse. Teile kuvatakse kõik valitud kliendi laekumata arved ja ettemaksud.

**Tarnijad** – valige tarnija nimi, kellega tasaarveldus tehakse. Tarnijate nimekirjas on konkreetse kuupäeva seisuga tasumata arved ja tehtud ettemaksed.

Märkides linnukesega tasaarveldatavaid klientide ja tarnijate arveid ja/või ettemakseid, tehke tasaarveldus, mille summa on 0. Kui kliendi või tarnija mõne arve puhul ei saa teha tasaarveldust kogu arve summa ulatuses, märkige tasaarveldatav summa veerus "Summa". Programm näitab tasaarveldamata summa arve real veerus "Maksmata".

Tasaarvelduse salvestamisel koostab programm pearaamatu kande TA-.... Pearaamatu kannet

saate vaadata kui klikite salvestatud tasaarvelduse kande numbril, nt

Kanne TA-1

**Tasaarveldus maksudega** võimaldab Teil teha eraldi maksude tasaarveldusi. Kui vajutate "Tasaarveldus maksudega" väljal +Uus makse, avaneb tööleht, kus kuvatakse kõik Maksuja Tolliametile tasumata maksud ja tehtud ettemaksed. Tasaarvelduse summa peab olema 0.

| Panga nimetus          |                                |          |    | Saldo |            |          |       |       |
|------------------------|--------------------------------|----------|----|-------|------------|----------|-------|-------|
| Tasaarveldus maksudega |                                |          |    |       |            |          |       | 0,00  |
| Dokumendi kuupäev      |                                | Dokument | N  |       |            |          |       |       |
| 31.12.2017             |                                | 1        | 45 |       |            |          |       |       |
| Klient / Tarnija       | ۶ Kirjeldus                    |          |    |       | Tähtaeg    | Maksmata | Summa | Märgi |
| Maksu- ja Tolliamet    | KD-12-2017 (31.12.2017)        |          |    |       | 20.01.2018 | 0,00     | 7,00  | 1     |
| Maksu- ja Tolliamet    | Ettemaks KD-11-2017 (30.11.201 | 17)      |    |       | 30.11.2017 | -333,91  | -7,00 | 1     |
|                        |                                |          |    |       |            | Summa    |       | 0,00  |

Kuupäev – sisestage tasaarvelduse kuupäev.

**Dokument** – võite lisada ise dokumendi numbri või nime. Kui jätate välja tühjaks, lisab programm ise tasaarvelduse salvestamisel dokumendile numbri.

#### Väikesaldode mahakandmine

Väikesaldode mahakandmise alt tehke ümardustest tingitud arvete tasumiste ja laekumiste maksed.

Näiteks klient tasus talle esitatud arve, kuid 0,01 € vähem kogu arve summast. Eeldades, et tegemist on ümardusest tuleneva vahega, märgitakse 0,01 € laekunuks väikesaldode mahakandmise maksega.

| Panga nimetus             |                        |                   |            | Saldo    |       |       |         |   |              |           |
|---------------------------|------------------------|-------------------|------------|----------|-------|-------|---------|---|--------------|-----------|
| Väikesaldode mahakandmine |                        |                   |            |          |       |       |         |   |              |           |
| Tehingu liik              |                        | Dokumendi kuupäev |            | Dokument |       | Val   | uuta    |   | Valuutakurss |           |
| Tehingud klientidega      | •                      | 13.03.2018        | <b>#</b>   |          |       | E     | UR      | • |              | 1,0000000 |
| Kliendid                  |                        |                   |            |          |       |       |         |   |              |           |
| OÜ Kollane                |                        | •                 |            |          |       |       |         |   |              |           |
| Klient / Tarnija          | Kirjeldus              |                   | Tähtaeg    | Maksmata | Summa | Märgi | Valuuta |   | Viitenumber  |           |
| OÜ Kollane                | Arve nr 1007 (06.03.20 | )18)              | 13.03.2018 | 0,00     | 0,01  | 1     | EUR     |   | 10074        |           |
|                           |                        |                   |            |          | Summa |       |         |   |              | 0,01      |

0,01 € kantakse ümarduste kontole. Tekkinud pearaamatu kannet näete klikkides salvestatud maksel pearaamatu kande nupule, nt Kanne TA-2.

#### Pangad

Menüüs **Maksed -> Pangad** kuvatakse Aktivasse lisatud pankade nimekiri. Te saate lisada pankasid juurde kui klikite nupule Lisa pank ning täidate panga kaardi.

| Panga kaart                                   |                                             |                             |                  | ×                 |
|-----------------------------------------------|---------------------------------------------|-----------------------------|------------------|-------------------|
| Sisesta ettevõtte panga andmed. Pärast andmet | te salvestamist lisatakse pangaga seotud ra | amatupidamiskonto automaats | elt kontoplaani. |                   |
| Nimetus                                       | Kirjeldus                                   |                             | Valuuta          |                   |
|                                               |                                             |                             | EUR              | •                 |
| Pangakonto number (IBAN)                      |                                             | SWIFT/BIC                   |                  |                   |
|                                               |                                             |                             |                  |                   |
| 🕑 Trüki arvele                                |                                             |                             |                  |                   |
|                                               |                                             |                             |                  | Salvesta Katkesta |

Nimetus – kirjutage panga nimi.

**Kirjeldus** – programm pakub kirjelduse väljale sama teksti, mille Te lisasite nimetuse väljale. Soovi korral võite kirjelduse väljal seda muuta.

**Valuuta** – määrake pangakonto valuuta. Vajadusel saate valuutat muuta. Uue valuuta lisamiseks minge **Seadistused -> Üldised seadistused -> Valuutad**.

Pangakonto number (IBAN) – täitke väli korrektse pangakonto numbriga.

SWIFT/BIC – panga kood

Trüki arvele – kui märgite linnukesega, siis märgitakse arve number müügiarvetele.

Olemasolevaid panga kaarte saate muuta ja kustutada kui klikite (Muuda

Pangakonto lisamisel programmi ärge lisage kontoplaani täiendavaid kontosid. Programm loob ise kontoplaani uue konto kui olete panga kaardi salvestanud.

Kustuta

või

# <u>Kassad</u>

Menüüs **Maksed -> Kassad** kuvatakse Aktivasse lisatud kassade nimekiri. Kassasid saate juurde lisada klikkides nupule

| Kassa kaart                                                                                   | ×                           |
|-----------------------------------------------------------------------------------------------|-----------------------------|
| Sisesta kassa andmed. Pärast andmete salvestamist lisatakse kassaga seotud raamatupidamiskont | o automaatselt kontoplaani. |
| Nimetus                                                                                       | Valuuta                     |
|                                                                                               | EUR                         |
| Sissetuleku orderi number                                                                     | Väljamineku orderi number   |
| 1                                                                                             | 1                           |
|                                                                                               | Salvesta Katkesta           |

Nimetus – kirjutage väljale kassa nimetus

Valuuta – määrake kassa valuuta. Uue valuuta lisamiseks minge Seadistused -> Üldised seadistused -> Valuutad.

Kassa sissetuleku ja väljamineku orderid nummerdatakse eraldi. Kui kassa makse summa on positiivne, siis koostatakse kassa sissetuleku order. Kui summa on negatiivne, siis koostatakse väljamineku order. Kassa kaardil võite määrata endale sobiva orderite numeratsiooni.

#### <u>Kassaraamat</u>

Kassaraamat koostatakse kõikide aruandes määratud kassa kannete kohta, sõltumata kande sisestuse aknast. Seega kassaraamatus kuvatakse kõiki sissetulekuid ja väljaminekuid valitud perioodis konkreetses kassas.

| Kassaraamat                    |                                        |                          |            |            |           |      |   |                  |
|--------------------------------|----------------------------------------|--------------------------|------------|------------|-----------|------|---|------------------|
| Jooksev kuu                    | Alates                                 | k                        | Kuni       |            | Kass      | sa   |   |                  |
| Eelmine kuu                    | 01.01.2018                             | -                        | 21.03.2018 |            | ⊞ Ka      | assa | • | (Koosta aruanne) |
| Jooksev aasta<br>Eelmine aasta |                                        |                          |            |            |           |      |   |                  |
|                                |                                        |                          |            |            |           |      |   | XLS XLS          |
| Algsaldo 22,50                 |                                        |                          |            |            |           |      |   |                  |
| Dokumendi nr                   | Kande nr                               | Kuupäev                  | Sissetulek | Väljaminek | Kirjeldus |      |   |                  |
| 1                              | KA-1                                   | 15.03.2018               | 300,00     | 0,00       | Eraisik   |      |   |                  |
| Ordereid kokku                 | 1                                      |                          | 300,00     | 0,00       |           |      |   |                  |
| Lõppsaldo 322                  | ,50                                    |                          |            |            |           |      |   |                  |
|                                |                                        |                          |            |            |           |      |   |                  |
|                                |                                        |                          |            |            |           |      |   |                  |
| Kassapidaja                    |                                        |                          |            |            |           |      |   |                  |
|                                |                                        |                          |            |            |           |      |   |                  |
| Sissekanded kas                | saraamatus kontrollitud (1 sissetuleki | u ja 0 väljamineku doku  | (menti)    |            |           |      |   |                  |
| Sissenanded has                | saraanadas kontronida (i sissetaleki   | a ja o taijanninena aona |            |            |           |      |   |                  |
|                                |                                        |                          |            |            |           |      |   |                  |
| Raamatupidaja                  |                                        |                          |            |            |           |      |   |                  |
|                                |                                        |                          |            |            |           |      |   |                  |
|                                |                                        |                          |            |            |           |      |   |                  |

## E-arvete koondfail panka

E-arveid saate koostada Aktiva laiendatud versioonis ja seda nii iga üksiku müügiarve kohta eraldi kui ka paljude arvete kohta koondfailina.

Kui kliendil on pangaga sõlmitud püsimakse leping, siis e-arvete importimiseks kirjutage kliendi kaardil viitenumbri alusnumbri väljale kliendi viitenumbri alusnumber (s.o viitenumber ilma viimase numbrita) või e-arve püsimakse tunnus pangas.

Kui nii ettevõttel kui ka kliendil on sõlmitud pangaga püsimakse leping, siis müügiarve edastamisel panka tuleb määrata, kas panka saadetakse piiratud või täismahus e-arve. Püsimakse lepingu puhul tuleb täita <u>kliendi panga konto</u> väli.

E-arvete koondfaili koostamiseks panka sisestage periood, mille arveid Te panka edastada soovite ja valige pank.

Näiteks valige koondfaili koostamisel pangaks SEB, et koostada fail neile klientidele, kes on sõlminud e-arvete vastuvõtmise lepingu SEB pangas.

| E-arvete koon | dfail panka                           |               |                    |              |              |                |         |            |
|---------------|---------------------------------------|---------------|--------------------|--------------|--------------|----------------|---------|------------|
| looksev kuu   | Alates                                |               | Kuni               |              | Pank         |                |         |            |
| Eelmine kuu   | 01.03.2018                            |               | · 31.03.2018 · · · |              | SEB          | •              |         | Eelvaade   |
|               |                                       |               |                    |              |              |                |         |            |
|               |                                       |               |                    |              |              |                |         |            |
|               | · · · · · · · · · · · · · · · · · · · | Fabrada       |                    |              |              |                |         |            |
| Klikkia       |                                       | Eelvaade      | ot näha            | miccugucod   | 1 arvad kaan | dfaili licatak |         |            |
| KIIKKIS       | e nupule                              |               | , et nand          | i missuguset | a arveu koon |                | se. Kui |            |
| mingil        | nõhiusal                              | mõnda r       | impliing           | alovat arvo  | t koondfaili | licada ciic    | võtko   | nimokirias |
| mingi         | ponjusei                              | monua i       | ппекпјаз           | oleval alve  |              | lisaua, siis   | VOINE   | ппекијаз   |
| konkre        | aute arva                             | بنا برمام عمم | nuko ära           |              |              |                |         |            |
| KOHKIC        |                                       |               | muke ara.          |              |              |                |         |            |
|               |                                       |               |                    |              |              |                |         |            |
|               |                                       |               | Kanada fai         |              | (            | K-these        |         |            |

E-arvete koondfaili koostamisel jätke panga valik tühjaks ja koostage fail ilma konkreetset panka valimata siis, kui pank osutab e-arvete operaatorteenust. Kui olete sõlminud pangaga lepingu klientide e-arvete edastamiseks ka teistesse pankadesse, siis sisestage menüüs Seadistused -> Ettevõtte andmed -> E-arvete seadistus e-arvete operaatorteenust pakkuv pank ja pangaga sõlmitud lepingu number.

|   | Lepingu number operaatori juures |                                                           |
|---|----------------------------------|-----------------------------------------------------------|
| • | 123456789                        |                                                           |
|   | Sa                               | lvesta                                                    |
|   |                                  |                                                           |
|   | v                                | Lepingu number operaatori juures           123456789   Sa |

Vastame hea meelega Teie küsimustele. Palun helistage või kirjutage!

Tööpäevadel kell 9:00 – 17:00, telefon 776 9333, klienditugi@merit.ee

#### <u>merit.ee</u>